# UMガント

リリースノート

Ver. 1.10.0

| 発行日   | 2022/11/18 |
|-------|------------|
| 最終改訂日 | 2022/11/18 |

株式会社シナプスイノベーション

© Synapse Innovation Inc.

Confidential

| 1. Ver. 1.10.0             | 2 |
|----------------------------|---|
| 1.1. 概要                    | 2 |
| 1.2. 詳細                    | 3 |
| 1.2.1. スケジュール設定画面の表示デザイン変更 | 3 |
| 1.2.2. 不具合修正               | 3 |
| 2. アップグレード手順               | 4 |
| UMガント                      | 4 |
|                            |   |

UMガント リリースノート Ver. 1.10.0

### 1. Ver. 1.10.0

#### 1.1. 概要

本リリースにおいて、下記の変更を実施しました。

・スケジュール設定画面の表示デザイン変更 ・不具合修正

各変更による設定の追加等は、本資料の詳細よりご確認ください。

UMガント リリースノート Ver. 1.10.0

#### 1.2. 詳細

1.2.1. スケジュール設定画面の表示デザイン変更

スケジュール設定画面の「全般」タブの表示デザインを変更し、 基本的な設定項目を左に、追加の条件等を右に配置するようにしました。

#### 1.2.2. 不具合修正

下記機能で不具合修正を実施いたしました。

- スケジュール設定画面
   保存に失敗した後、保存ボタンが効かなくなる問題を修正しました。
- ガントチャート画面 権限セットを割り当てた状態でガントチャートを開いても、 エラー表示される問題を修正しました。

## 2. アップグレード手順

パッケージURL:

UMガント

https://login.salesforce.com/packaging/installPackage.apexp?p0=04t2x000004NxrPAAS

- 1. 本番へのアップグレード前には必ずSandboxにて検証ください。
- 2. 上記のパッケージURLにアクセスしパッケージのインストールを行う。
- 3. ログイン画面でアップデートを行う環境のユーザでログインを行う。

| sales                                                  | force         |  |
|--------------------------------------------------------|---------------|--|
| ユーザ名                                                   | 12件の保存されたユーザ名 |  |
| パスワード                                                  | イン            |  |
| <ul> <li>ログイン情報を保存する</li> <li>パスワードをお忘れですか?</li> </ul> | カスタムドメインを使用   |  |
| カスタマーユーザではありませ                                         | んか? 無料トライアル   |  |

- 4. 「管理者のみのインストール」を選択し、「アップグレード」をクリック ※インストール前に必ず今回アップグレードを行うバージョンになっているか、 バージョン名を確認。 アップグレード UMGanttChart コメント作成者 以前のバージョンがインストールされています。既存のデータを保持したままアップグレード できます。 インストール済み: ver 1.8 (1.8) 新しいバージョン: ver 1.8 (1.8.1) 管理者のみのインスト・ すべてのユーザのインス 特定のプロファイルのイ 0 トール ル ンストール... アップグレード キャンセル アプリケーション名 公開者 バージョン名 バージョン番号 UMGanttChart ver 1.8 1.8.1 その他の詳細 コンポーネントを表示
  - 5. インストール完了後、「完了しました」の画面が表示される。
  - 6. 画面右上の☆ボタンより設定を選択。

| M                   | Q 検索                                       |                  |            | *• 🖿 ? 🌣 🖡 🐻                                   |
|---------------------|--------------------------------------------|------------------|------------|------------------------------------------------|
| <b>… UM</b> ガント ホーム | ム スケジュール スケジュール設定                          |                  |            | 🔅 設定 📝                                         |
| 四半期パフォーマンス          |                                            |                  | アシスタント     | 現在のアプリケーションの設定                                 |
| 完了済み ¥0 進行中 (>70%)  | ¥0 目標 🖋                                    | 今日 6:39 午前 の時点 С |            | <ul><li> サービスの設定 </li><li> 開発者コンソール </li></ul> |
| 500к                |                                            |                  | **         | 編集ページ                                          |
| 400к                |                                            |                  | 現在、注意事項はあり | りません。しばらくしてからもう一度確認<br>してください。                 |
| 300к                | パフォーマンスを表示するには、作業している商談を追加し、ここに戻っ<br>てきます。 |                  |            |                                                |
| 200к                |                                            |                  |            |                                                |

#### 7. クイック検索より「インストール」で検索し、「インストール済みパッケージ」を選択。 アップデートを行ったバージョンになっているか確認する。

|                                                                         |                                       |                                                     | Q. [設定] を検索          |                          |                         |                                        |                   |             |              | *•             | ¢ 🖡 🌔                  |
|-------------------------------------------------------------------------|---------------------------------------|-----------------------------------------------------|----------------------|--------------------------|-------------------------|----------------------------------------|-------------------|-------------|--------------|----------------|------------------------|
| 設定 ホーム オブジェクトマネージ・                                                      | 7 🗸                                   |                                                     |                      |                          |                         |                                        |                   |             |              |                |                        |
| インストール                                                                  | <sup>洗</sup><br>インストール済み              | パッケージ                                               | ure nassine          |                          | N HURIT – ARNSZILI      | - Eller States                         | 7 ANNUN 10060     | $\sim$ $MW$ | NS-11 (- 772 | ZZZSANCI PON   | 194000 <i>///////7</i> |
| <ul> <li>パッケージ</li> <li>インストール済みパッケージ</li> <li>インストール済みパッケージ</li> </ul> | ール済みパッケー                              | ·ジ<br>                                              | hh ガナ・ロット・フ 中京城の ray | -funa com 環境(「友培 へっし」もりす | 2~2位できます ほんちょうのインフトっもの詳 | ■H==================================== | 11124             |             |              | 2 2.871        | COX-SOAD7              |
| ノているものが見つかりませんか? たり、グル・フタ<br>コーノリレ検索をお試しください。<br>インストール道:               | >コンボーネントは、パッケージでインス<br>位でリリースしたりできます。 | ストールをれます。インストール直後は、すべての力<br>- のページから知のアケションを来行できます。 | パラムアプリケーション、タブ、およびカ  | スタムオブジェクトに「開発中」のマークが付い   | こわり、組織内のユーザは利用できません。この  | っため、アプリケーションをテストま                      | *よびカスタマイズしてからリリー) | 市くていまます。    |              | らりらうして、他の設定機能を | 使用して個々にリリース            |
| パッケージを前日                                                                | キオるには、[アンインストール]をりい                   | リックします。パッケージのライセンスを管理するに「                           | よ、[ライセンスの管理] をりりゅうしく | E¥.                      |                         |                                        |                   |             |              |                |                        |
|                                                                         | 2077. 10 L N                          |                                                     |                      |                          |                         |                                        |                   |             |              |                |                        |
| インストーノ                                                                  | いれのパックーン                              | 1189-7                                              | 1. 1. 19             | A 44 m 19 1 1 2          | 0.21.40                 | *410                                   | Thub. A.D.        | 64          | 47.0-61      | 100 F          |                        |